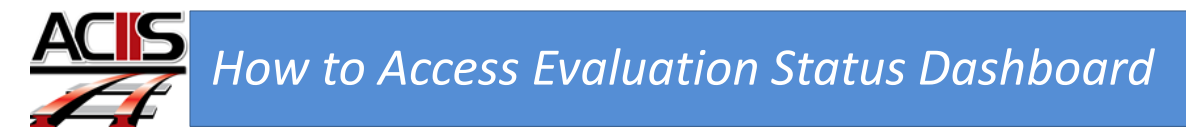

This document will show you have to access the appraisal interactive dashboard.

Step 1: Sign into ACIIS and navigate to My Staff channel.

Step 2. Select Evaluation Status Dashboard

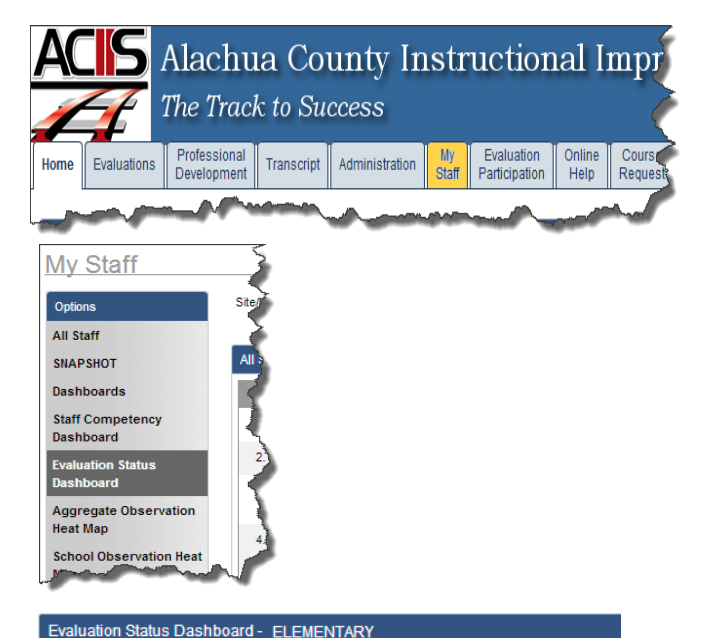

Step 3: From the Plan drop-down menu, select the appraisal plan you want to view on the interactive dashboard. After selecting the plan, scroll down towards the bottom of the page to access the interactive dashboards.

| Evaluation Status |                                                                                                    |
|-------------------|----------------------------------------------------------------------------------------------------|
| Plan:             | - Please Choose -                                                                                                    |
| Steps:            | - Please Choose -<br>Admin PDP and Appraisal                                                                                                    |
| $\rightarrow$     | BRT Appraisal Process 2013-2014 CRT Appraisal Process 2013-2014 Guidance Counselor Appraisal Process 2013-2014 Media Specialist Appraisal 2013-2014 |
|                   | Teacher Appraisal Process 2013-2014<br>Therapist Appraisal 2013-2014                                                                                |

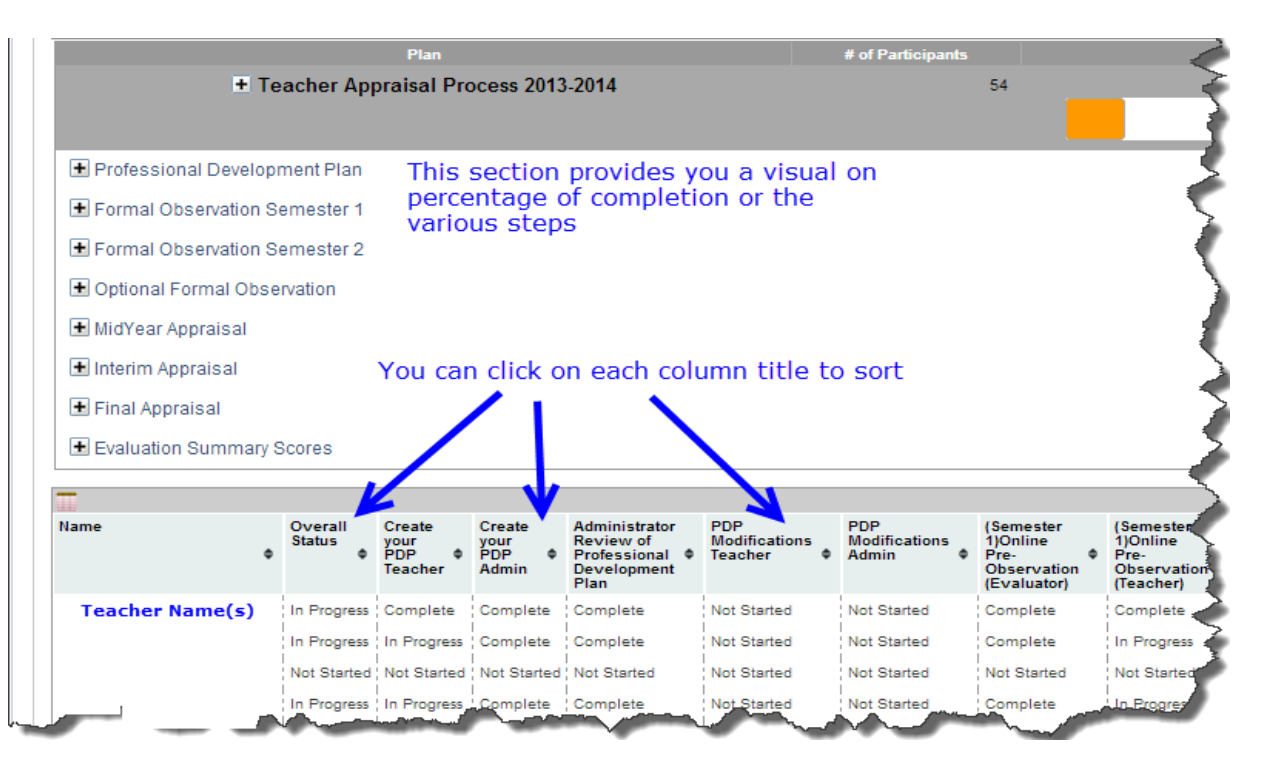